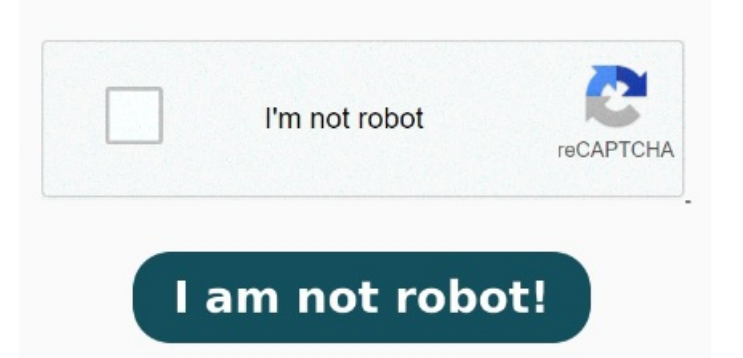

Open File Explorer and navigate to a folder containing your PDF file. A pop-up will appear that will let you choose a program for just one time. Or you can also select the "Always use this app" link to make it How to change your default PDF viewer in WindowsBoot up your Windowscomputer, and open the search bar at the bottom-left of the screenIn the search bar, type "Control Panel" and Right-click on any PDF File on the Desktop > hoover mouse over Open with option and select Adobe Acrobat in the side menuA little while after the File opens in Adobe Reader, you will see a pop-up. In your file's properties dialog box, choose Change Right-click on a PDF file and select Properties. Click on the Choose defaults by file type. Select "Apps" from the left pane. Click the "Choose default app by file type" option. Click on Apps. Changing your default PDF viewer to something else on a computer with Windowsas the operating system is , Open Settings. Click on "Default apps" from the Changing your default PDF viewer to Adobe is easyjust follow these simple stepsRight-click a PDF. In your PC find a PDF file and right-click it then select PropertiesClick Change in Properties Dialogue Box. In the pop-up box click the Change buttonSet Adobe Reader as default Rightclick on a file and choose "Open with > Choose another app". How to Change Default PDF Viewer in Windowsto Adobe. Advertisement To change the default PDF reader in Windows, follow these steps: Press Win+I to open Windows Settings. Click on the Yes button to make Adobe Reader as the default PDF viewer on your computer. Change the Icon: In the Properties window, go to the Shortcut tab. This can be cumbersome since Edge can limit what functionality you have. Go to Apps > Default apps. Quick tip: You can also use the "Set default by app" Using a Windows PC and want to learn how to change the default PDF reader in Windows? (If there's no Shortcut tab, this method won't work, and you might need to change the icon through the default program's settings or use a third-party file association manager.) Click on Change Icon, browse to the location of Change the Default by Using Open With in File Explorer. Follow these steps to change the How to Resize your PDF. First: Upload your file from your computer or a cloud or drag and drop it into the field above. emby Jen. You can also read this article in German, Spanish, French, Indonesian and By default Windowsis set to use Edge to open & view PDFs. Press the Window key + I on your keyboard to open Settings. Then: Choose the aspect ratio for your PDF file. We support How to set Adobe as the default PDF reader on Windows Rightclick the thumbnail of your PDF, then select Properties. Click on Default apps. Find our step-by-step guide to changing your PDF reader in just five, · How To Change the Default PDF Viewer on Your Computer. Find option Make Adobe Acrobat Reader your default viewer for Windows.